#### **Quick guide for BMS**

#### Introduction

This Quick guide will show you how to setup your P&L. You have the ability to select what figures you want to be displayed at your P&L. In the end you have setup a P&L

#### **Quick guide concept**

Through a number of easy steps you learn how to use the software.

Each step is numbered and defines a phase. Each phase contains a short description and an illustration to show how to navigate or operate in the software.

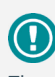

The guide may contain important general notices. These will be marked with an exclamation icon.

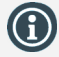

Tips and tricks are marked with an Info-icon.

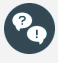

Questions & Answers note relevant to the topic at hand.

# Setting up P&L

In BMS you can setup your P&L terminology, appearance, Calculation and display to tables and promotions.

#### Setup P&L

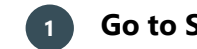

## Go to System options

In the ribbon, click on File and find System options in the menu to the left and click on it

Go to P&L setup

In the pop-up window, click on P&L setup in the menu to the left. The corresponding tab will open in the window.

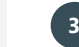

# Configure the P&L parameter's visibility

As default only the pre-marked visible parameters will be displayed, click to uncheck the Show enabled only to display all the existing parameters in P&L setup tab.

In the P&L window, you can put a check mark in the P&L parameters you want to be displayed in the P&L. Do this in the Visible column.

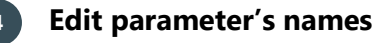

Customize in the Custom text column the name of the parameters you want.

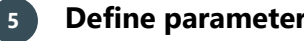

# Define parameter's calculation

In some parameters it is possible to customize the calculation method in the Calculation column. Choose the way of calculation from the preconfigured by BMS drop-down list options.

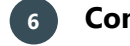

## Configure the promotion P&L visibility

As default all the parameters are marked as shown in promotion P&L. Check or uncheck the P&L parameters you want to appear in promo-tions. Do this in the Show in promotion P&L column.

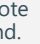

## Changes are saved automatically

When you have finished setup the P&L parameters, you just close the window without further action. The changes will be saved by default.

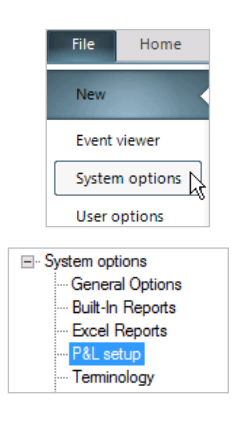

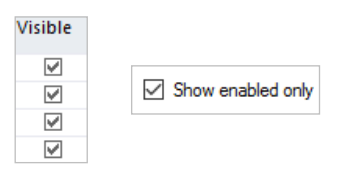

| Name               | Custom text         |
|--------------------|---------------------|
| Search             |                     |
|                    |                     |
| Returns 1          | Returns forecast    |
| Invoice discount 1 | Contract Discount % |
| Invoice discount 2 | Other Discount %    |
| Invoice discount 3 | Logistic rebate %   |

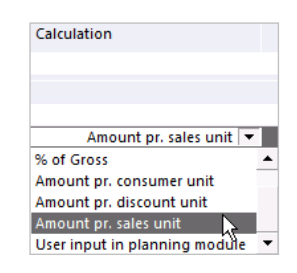

| Show | in promotion | P&L |
|------|--------------|-----|
| Snow | in promotion | P&L |

| <b>V</b>     |
|--------------|
| <b>V</b>     |
|              |
| $\checkmark$ |
|              |
| $\checkmark$ |

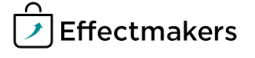